# СТЪПКИ ПРИ КАНДИДАТСТВАНЕ ЗА СТИПЕНДИЯ ЗА ЛЕТЕН СЕМЕСТЪР НА УЧЕБНАТА 2020/ 2021 ГОДИНА

# Стъпка 1/2 (едно от две) за всички студенти

1. в webstudent в секцията "заявления" се избира "заявление за стипендия";

2. попълва се "адрес за кореспонденция";

3. попълва се IBAN на лична банкова сметка на студента;

**4.** прикачва се сканиран/ сниман файл с банково удостоверение (документ, издаден от банка, съдържащ имената на студента и номера на сметката му);

5. избира се "вид кампания" по следния начин:

5.1. за стипендия "по успех" и/ или "по успех и доход" се избира "2020-2021 летен семестър";

5.2. за стипендия "за значими постижения" се избира "2020-2021 летен семестър".

6. избира се "вид стипендия" и "категория";

Кандидатстващите едновременно за стипендия "по успех" и "по успех и доход" следва да изберат "предпочитан вид стипендия".

**7.** отбелязва се с √ (тикче) на двете декларации и се натиска бутона "продължи".

Стъпка 2/2 (две от две) не се отнася за студенти, кандидатстващи само за стипендия "по успех".

# Стъпка 2/2 (две от две) за студенти, кандидатстващи за стипендия "по успех и доход"

Описват се всички членове на семейството, включително и студента и поотделно доходите на всеки един от тях, по следния начин:

1. три имена, вид член (от падащо меню) и къде работи/ учи съответното лице;

2. описание на дохода;

Примери: Служебна бележка за брутни заплати № 123/01.02.2021 г., издадена от "ABC" ООД; Удостоверение за раждане № 123/01.10.2010 г., издадено от Община Айтос;.

Уверение за учащ № 123/01.02.2021 г., издадено от ОУ "Ангел Кънчев" - Айтос и т.н.

3. вид доход (от падащо меню) и неговия размер в лева;

Когато се описват документи, които не съдържат информация за доход (напр. уверение за учащ брат/ сестра, документ за безработно лице и др.), се избира вид на дохода "други" (най-долу в падащото меню), а на "размер" се записва "0".

**4.** прикачва се сканиран/ сниман всеки описан документ, като задължително се натиска бутон "запиши" (зелена дискета).

### Стъпка 2/2 (две от две) за студенти, кандидатстващи за стипендия "за значими постижения"

1. описва се всеки един документ, въз основа на който се кандидатства, по следния начин:

Примери: Протокол от спортно състезание, проведено на 20.10.2020 г.;

Служебна бележка за участие в спортно състезание и т.н.

2. прикачва се сканиран/ сниман всеки описан документ, като задължително се натиска бутон "запиши" (зелена дискета).

# След подаване на заявление всеки студент е длъжен да следи статуса си в webstudent.

При статус "непълни/ неточни документи" студентът отстранява допуснатите нередности, посочени в полето за забележки.

При статус "**очаква представяне на оригинални документи**" студентът разпечатва електронно генерираното заявлението, подписва го, сканира/ снима го, **прикачва го,** натиска бутон "запиши" и го представя заедно с всички описани в него документи в съответното звено на университета.

| Вид стипендия | Дата на заявление | Статус                                           | Описание |                                   |
|---------------|-------------------|--------------------------------------------------|----------|-----------------------------------|
| По успех      | 22.02.2018        | Класиран                                         |          | 🚔 Заявление                       |
| По успех      | 10.10.2018        | Класиран                                         |          | 🖨 Заявление                       |
| По успех      | 20.02.2019        | Класиран                                         |          | 🚔 Заявление                       |
| По успех      | 16.10.2019        | Очаква представяне<br>на оригинални<br>документи |          | 🖨 Заявление<br>Q Прикачи 🞯 Запиши |

#### Заявления за стипендии